# Web請求書確認サービスのご案内

作成:2021年12月

## INF SONAR<sup>®</sup>

ご利用月のご請求内容をお客様にてインターネット上で、簡単にご確認頂けるサービスです。 請求書発行完了後、すぐにこれまでと同様の請求書のPDFをご確認いただけ、ご登録開始月以降の 過去約1年分の請求情報をいつでも確認、ダウンロードいただけます。

この度、弊社からお送りする請求書について、テレワーク業務の増加や郵便物の配達遅延および紛失の 対策、また、2021年の秋から郵便法改正で郵便局のサービス縮小(土曜配達の廃止、翌日配達の廃止、 普通郵便の配達日数の減少)による影響への懸念を受けて、お客様へより早く、確実にお届けする為、 インターネット上でご請求情報を確認できるサービス「楽楽明細」を利用し、請求書のWeb発行を開始 させていただく事となりました。

<u>※これまで送付していた請求書と同様、弊社の社印がついた請求書をWeb上からダウンロードしていた</u> だけます。

請求書発行完了後は、ご登録のメールアドレス宛に毎月メールが届きますので、請求書の確認 漏れなどの心配もございません。

(1週間経ってもご確認いただけていない場合は、再度ご案内のメールが届きます)

ご利用開始には、ご利用登録のお手続きが必要となります。ご登録完了後、次回発行分よりWEB上での 確認が可能となります。

※ご登録完了後は、紙での請求書の郵送及びメールでのPDF送信は廃止させていただきます。 ※誠に勝手ではございますが、紙での請求書及びメールでのPDF送信は、2022年3月頃までに廃止 させていただきます。 【手順1】

①インターネットブラウザを起動し、以下のURLをクリックもしくはアドレスバーに入力します。

[URL] <u>https://rbquassia.eco-serv.jp/info-sonar/</u>

②画面左下部の[新規でご登録のお客様はこちら]をクリックします。

※ログインIDとパスワードは、TM-SONARのID/パスワードと異なります。 請求書に記載された「お客様コード」がログインIDとなりますので、ご注意ください。 詳細は、【手順5】でご確認ください。

| https://xxxx.eco-serv<br>27 | <sup>xjp/xxxxxx/</sup><br>■<br>Lは、検索バーではなく |              |          |
|-----------------------------|--------------------------------------------|--------------|----------|
| ログインID                      |                                            |              |          |
| パスワード                       |                                            | <u>,∖</u> ,∢ | スワードを忘れた |

#### 【手順2】

①下記のメールアドレス入力画面が表示されますので、ご登録されるお客様のメールアドレスを入力します。
 ※こちらで入力されたメールアドレス宛に今後、帳票の公開通知などの各種メールが送信されます。

(設定完了後の「アカウント設定」より変更・追加(最大4メールアドレスまで)が可能です。)

| <b>STEP1</b>               | STEP2            | <b>STEP3</b>  | STEP4 |
|----------------------------|------------------|---------------|-------|
| メールアドレスの登録                 | 利用規約の確認          | お客様情報の登録      | 登錄完了  |
| 登録案内をメールでお送りいたし<br>メールアドレス | っます。メールアドレスを入力し、 | 「送信する」ボタンを押して | ください。 |

#### 【手順3】

①【手順2】で入力されたメールアドレス宛に届いた、[仮登録通知メール]を確認し、メールに記載されて いるURLをクリックします。

#### 【手順4】

①ご利用規約をご確認いただき、内容に同意の上、「同意する」にチェックをいれて[次へ]ボタンをクリックします。

#### 【手順5】

①入力欄に以下の情報と任意のパスワードを入力した後、[登録]ボタンをクリックします。

- (1) 郵便番号 : 請求書に印字されている貴社郵便番号をご入力ください。
- (2) <u>ログインID:</u>請求書の右上の「お客様コード」に記載されている数字6桁のコードが貴社のログイン IDとなります。(ご不明な場合は、お問い合わせください)
- (3) <u>パスワード:</u>入力ルールをご参照の上、任意のパスワードをご入力ください。

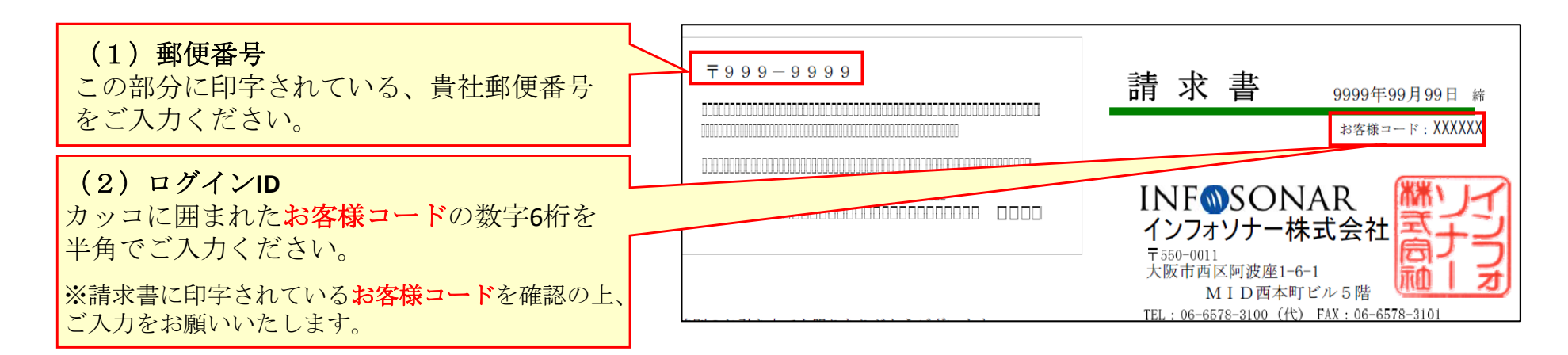

#### 【手順6】

①登録完了メールが届きましたら、ご登録は完了です。

※追加のメールアドレスの設定は、「アカウント設定」-「メールアドレスの変更」で、最大4つまでメール アドレスを設定できます。

#### 【手順1】

#### ①請求書の発行が完了いたしましたらご登録のメールアドレス宛に <u>《【インフォソナー】●月分請求書など公開のご案内》</u>という件名のメールが届きます。

#### ②メール本文に記載されたURLをクリックすると、ログイン画面が表示されます。

| ※メール本文、抜粋                                                                                                    |
|----------------------------------------------------------------------------------------------------|
| 「請求情報 その他お知らせ」を公開しました。<br>以下、URLよりログインし、ダウンロードの上、詳細をご確認くださいませ。                                                      |
| ◆インフォソナー Web料金明細サービス ログイン情報<br>インフォソナー Web帳票サービス ログインURL<br>https://rbquassia.eco-serv.jp/info-sonar/               |
| 【公開された帳票】<br>◆1件目<br>[帳票No] R01000013_00110010_001<br>[発行日] 2021/11/30<br>[帳票ファイル名] 110010_インフォソナー株式会社様_11月分請求書.pdf |
| ご不明な点がございましたら、お気軽にお問い合わせください。                                                                                       |
| 以上                                                                                                    |

#### 【手順2】

#### ログインID(お客様コード)とパスワードを入力します。

①ログインID:「ご利用開始手順の【手順5】で、入力していただいたお客様コード ②パスワード:「ご利用開始手順の【手順5】で、ご登録いただいたパスワード

<u>※商標検索システム「TM-SONAR」のログインID・パスワードとは異なりますので、ご注意ください。</u>

| INF@SONAR             |     |
|-----------------------|-----|
| Powered by 🛞          | 楽明細 |
|                       |     |
| □クイン ▶ 新規でご登録のお客様はこちら |     |

【手順3】

①「**明細の確認」**シートより請求書のPDFやその他ご案内などがダウンロードできます。

| INF@SONAR                                                                  |                                          |
|----------------------------------------------------------------------------|------------------------------------------|
| インフォソナー株式会社 様       トップページ       明細の確認       ご登録情報                         | アカウント設定 10 ログアウト                         |
| 最大過去12カ月分の帳票をダウンロードすることができます。                                              |                                          |
| ─括ダウンロード           最初前の50件 次の50件 最後 (1件中 1 - 1 件表示) 50件 →                  |                                          |
| 発行日 ダウンロード                                                                 | 添付ファイル                                   |
| 2021/11/30 内 <u>110010 インフォソナー株式会社様 11月分講求書.odf</u> 済 (2021/11/30 14:47:31 | )  ()  ()  ()  ()  ()  ()  ()  ()  ()  ( |

ご不明な点やご希望などございましたら、以下「お問い合わせ窓口」までお問い合わせください。

### <u>【お問合せ窓口】</u>

インフォソナー株式会社Web請求書確認サービス担当杉本・小倉

TEL: 0 6 - 6 5 7 8 - 3 1 0 0 Mail: tm-meisai@info-sonar.co.jp

※現在、弊社では、テレワーク勤務を推奨し最小限の人数に抑えての運営となっております。 お電話でのお問い合わせは、スムーズな対応が出来ない場合もございますので、できるだけメールでのお問 い合わせをお願いいたします。

## INF SONAR<sup>®</sup>